## How to setup Self-Service Password Reset?

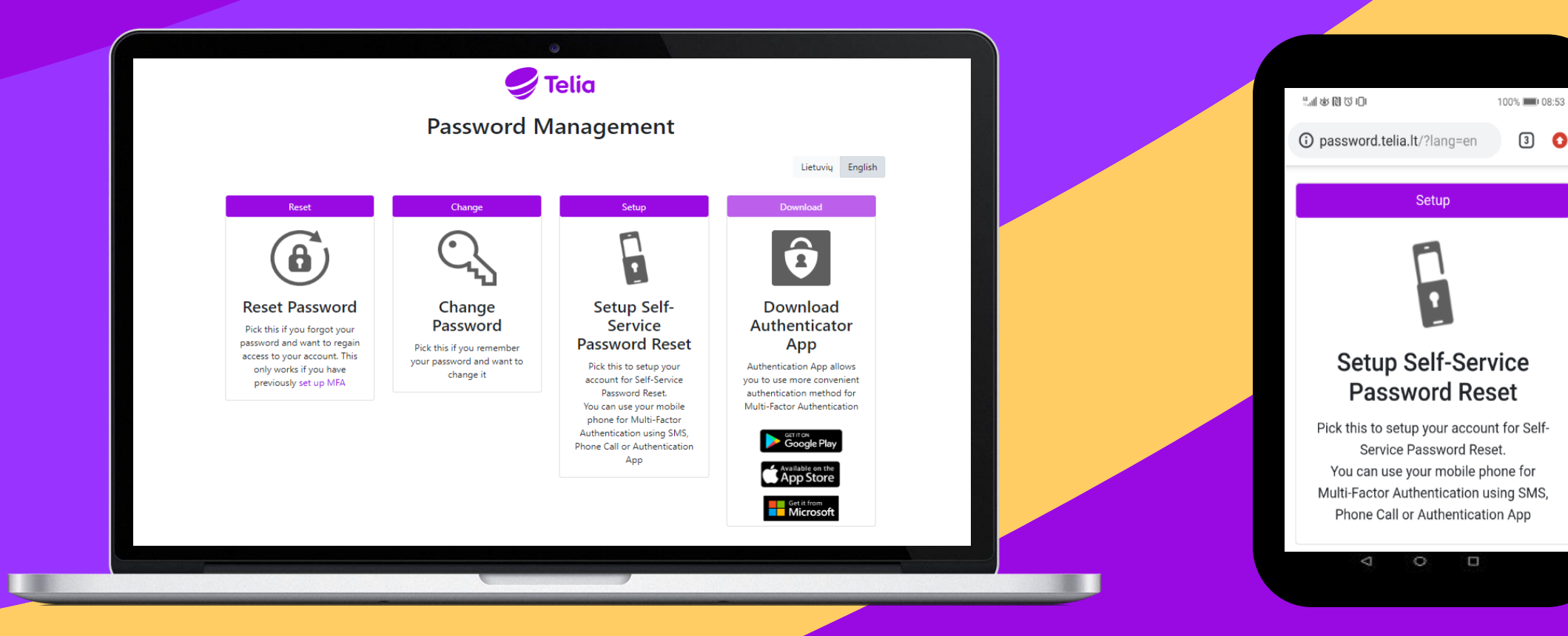

### Self-Service Password Reset

Use this to setup your account for Self-Service Password Reset.

#### **1 STEP**

Open <u>http://password.telia.lt/?lang=en</u> choose "Setup Self-Service Password Reset"

🥏 Telia

**Password Management** 

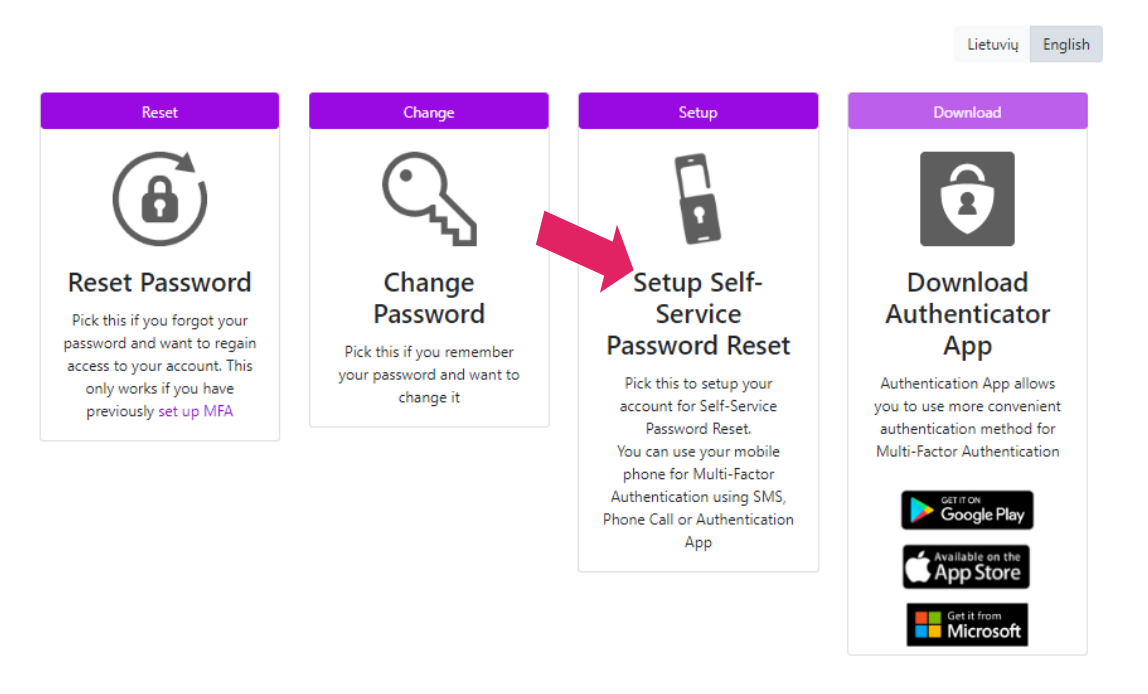

### (1)

#### 2 STEP

#### Click "re-enter my password"

#### confirm your current password

In order to keep your security information private, we need you to

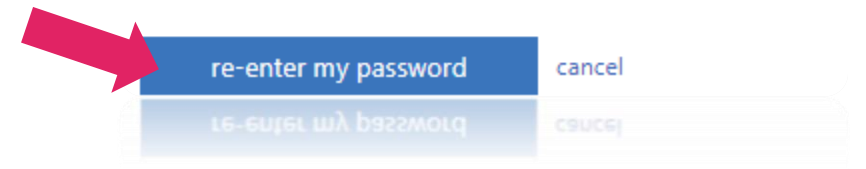

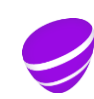

### **Self-Service Password Reset**

Use this to setup your account for Self-Service Password Reset.

#### 3 STEP

Enter work e-mail account and password and click "Sign in"

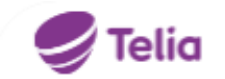

Sign in with your organizational account

Password

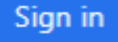

#### 4 STEP

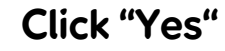

🔮 Telia

#### Stay signed in?

Do this to reduce the number of times you are asked to sign in.

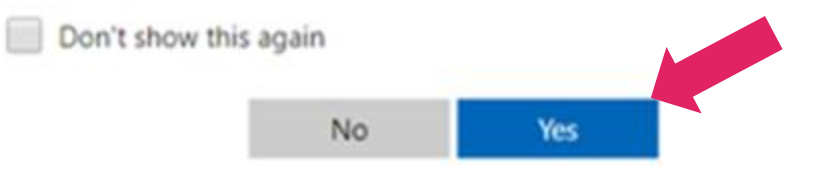

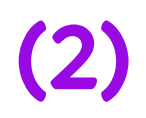

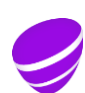

### Self-Service Password Reset

Use this to setup your account for Self-Service Password Reset.

#### **5 STEP**

Click "Set it up now" and enter both: mobile phone and personal e-mail account

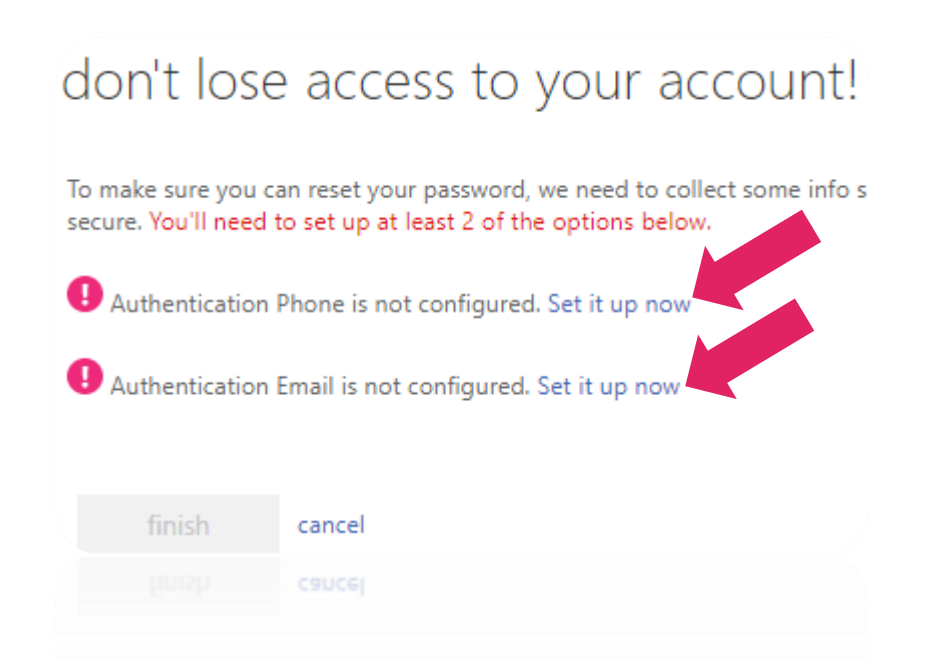

#### 6 STEP

Enter mobile number -> Click "text me" or "call me" -> Enter a verification code received on mobile phone and click "verify"

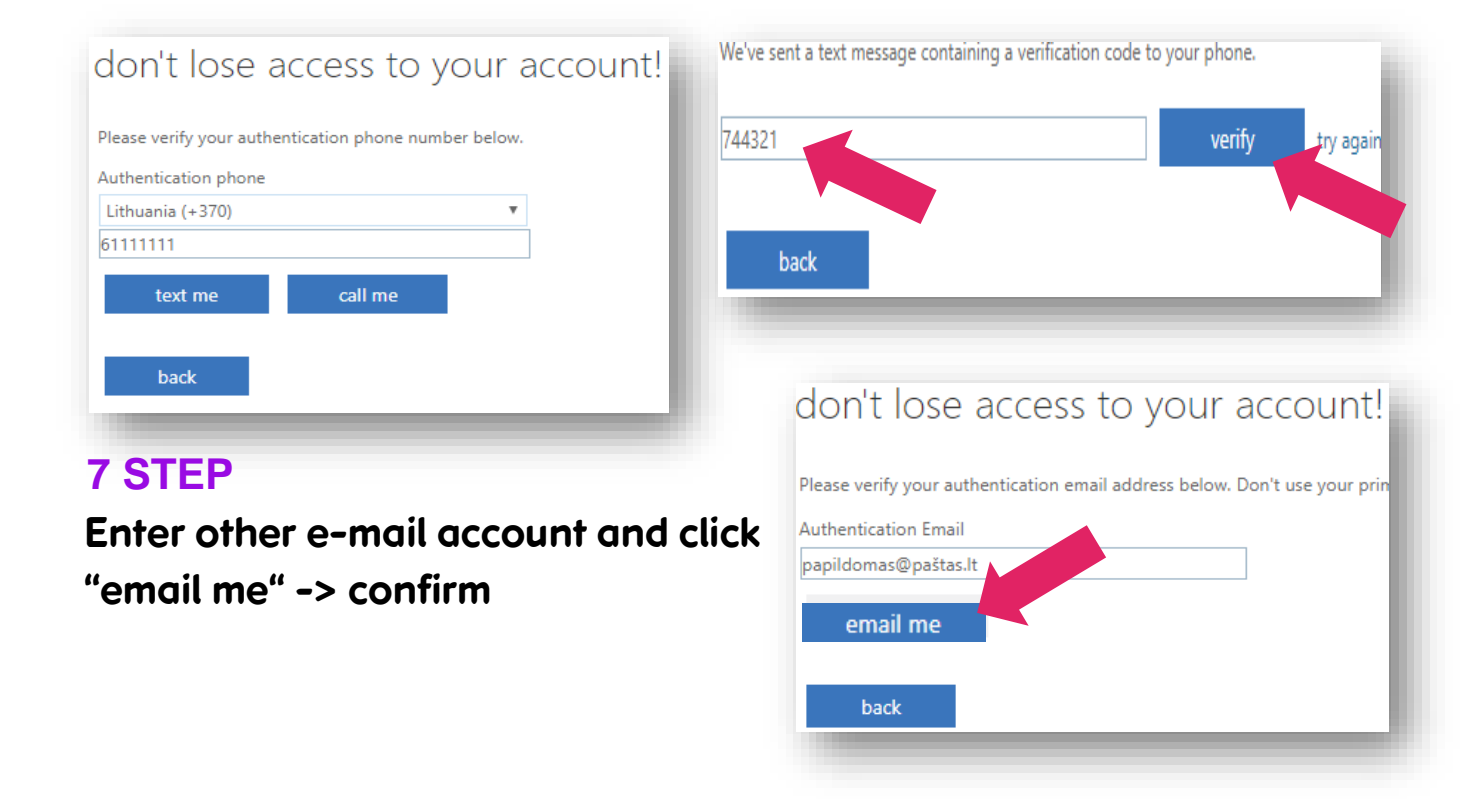

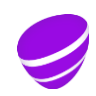

(3)

# Self-Service Password Reset setup completed